**1. https://www.secanda.app/login** aufrufen oder App «Secanda» von **Polyright** in Ihrem App Store gratis herunterladen (Apple Store & Google Play Store)

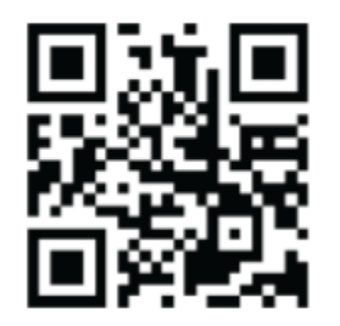

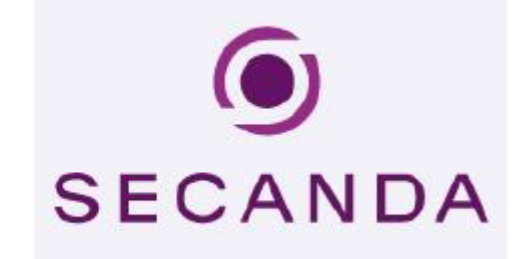

- 2. Einmalig registrieren mit der eduBS E-Mail-Adresse.
- 3. Sie erhalten eine **Aktivierungsmail**. Den Link in der Mail anklicken, um die Registrierung abzuschliessen.
- 4. Anmelden (App oder Homepage)

6. Sie haben folgende Übersicht / Optionen:

• Startseite (Kontostand, Transaktionen)

| $\overline{\mathbf{O}}$ | Konto                                                     |  |  |
|-------------------------|-----------------------------------------------------------|--|--|
| SECANDA                 | Erziehungsdepartement des Kantons Basel-Stadt<br>0,00 CHF |  |  |
| Startseite              | Karte sperren                                             |  |  |
| Laden                   | Du hast keine Transaktionen.                              |  |  |
| → Senden                |                                                           |  |  |
| Profil                  | <b>₽</b>                                                  |  |  |

# • Laden (Karte aufladen via Twint, Postfinance, E-Banking, Kreditkarten usw.)

| •       | Konto aufladen                  |                                                                                                    |
|---------|---------------------------------|----------------------------------------------------------------------------------------------------|
| SECANDA | Erziehungsdepartemo<br>0,00 CHF | ent des Kantons Basel-Stadt 👔 🖬 🗤 en de transmission des transmissions de transmission de transmission de transm<br>En de transmission de transmission de transmission de transmission de transmission de transmission de transmission de transmission de transmission de transmission de transmission de transmission de transmission de transmission de tran |
| Laden   | Zahlungsmethode                 |                                                                                                    |
| Senden  | Neues Zahlung                   | gsmittel                                                                                                    |
| Profil  | Wint Twint                      |                                                                                                    |
|         | QR-Rechnung                     |                                                                                                    |
|         | Betrag                          |                                                                                                    |
|         | Betrag<br>Maximum: 500,00 CHF   | 0,00 CHF<br>keine Gebüh                                                                                                    |
|         |                                 | Ich akzeptiere die Bedingungen und Konditionen                                                                                                    |
|         |                                 | Aufladen 0,00 CHF                                                                                                    |

# • Senden (von Ihrem Secanda-Konto auf ein anderes Secanda-Konto)

| 0                           | Senden |                                                                   |                           |  |
|-----------------------------|--------|-------------------------------------------------------------------|---------------------------|--|
|                             |        | Erziehungsdepartement des Kantons Basel-Stadt<br>0,00 CHF         | infanciaria<br>disalahing |  |
| Laden                       | 4      | Empfänger                                                         |                           |  |
| $\rightleftharpoons$ Senden |        | Name *                                                            |                           |  |
| Profil                      |        | Speichern<br>Speichere den Empfänger für zukünftige Übertragungen |                           |  |
|                             |        | Betrag 0,00 Maximum: 0,00 CHF                                     | CHF                       |  |
|                             |        | Anmerkung hinzufügen                                              |                           |  |
|                             |        | Übertragung 0,00 CHF                                              |                           |  |

#### • **Profil** (Verwaltung diverser Optionen wie persönlicher Daten, Kreditkarten, Sprache usw.)

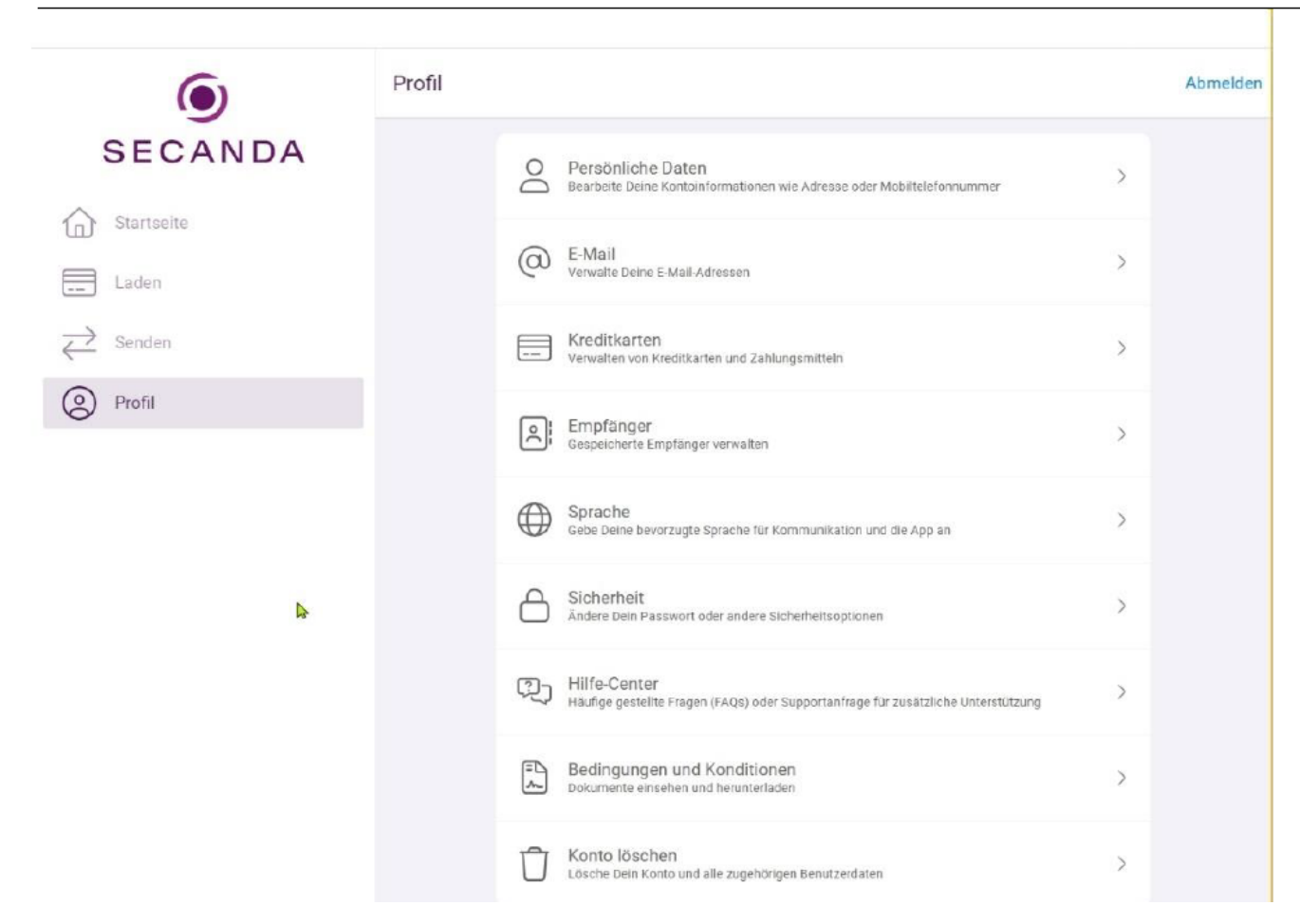

#### 6. Umgang mit Restsaldo bei Austritt aus der Schule

Restsaldi werden bei Schulaustritt nicht ausbezahlt. Sie können den Betrag über die Secanda App anderen Lernenden überweisen, welche die Schule weiterhin besuchen. Sie können das Guthaben entweder verschenken oder den überwiesenen Betrag in Bar oder per TWINT von der empfangenden Person zurückfordern.

#### 7. Kartenverlust

Melden Sie den Kartenverlust umgehend dem Sekretariat, um eine neue Karte zu erhalten. Kosten für neue Karte: CHF 10.—